# *HASE*

## HASEIQ

| de | Wlan-Konfiguration       | 2 |
|----|--------------------------|---|
| fr | Installation WiFi        | 3 |
| it | Configurazione del Wi-Fi | 4 |
| en | WiFi Configuration       | 5 |
| nl | WIFI-Instelling          | 6 |

App Download HASE iQ:

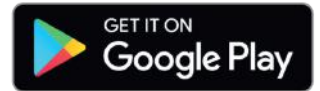

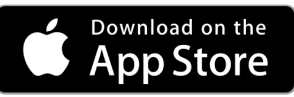

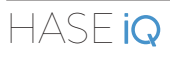

de

#### WLAN-Konfiguration von HASE iQ

#### WLAN aktivieren

Kaminöfen der iQ und iQ+ Serie sind mit einem WLAN-Empfänger ausgestattet, mit dem eine Verbindung zu Ihrem Heim-Netzwerk hergestellt werden kann. Um eine Verbindung von HASE iQ mit Ihrem Heim-Netzwerk herzustellen, gehen Sie wie folgt vor:

 Drücken Sie den WLAN-Taster () auf dem Bedienpanel Ihres Kaminofens (Bild 1).

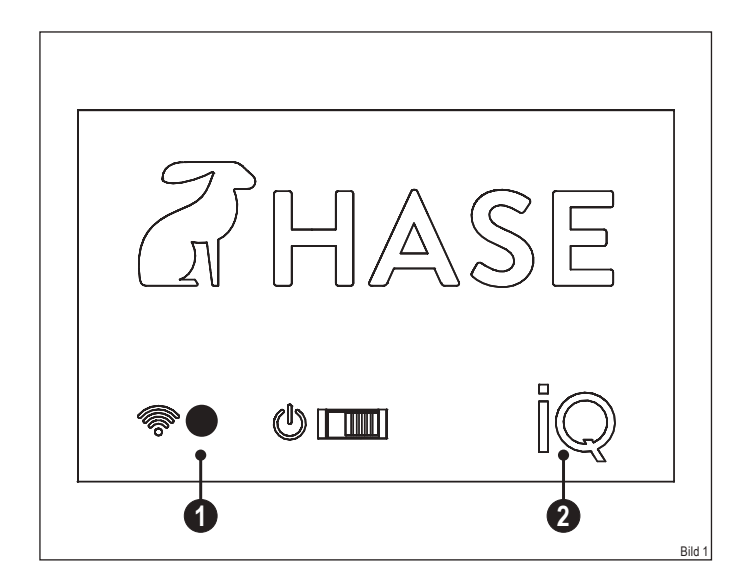

Durch das Drücken des WLAN-Tasters wird von HASE iQ ein Hotspot (ca. 5 min.) eingerichtet, der mit einem browserfähigen Endgerät (z. B. Smartphone, Smart-TV, Tablet) verbunden werden kann.

Die iQ Betriebsleuchte (2) blinkt während des Vorgangs.

#### Browserfähiges Endgerät verbinden

Rufen Sie die Oberfläche zum Anzeigen verfügbarer WLAN-Verbindungen auf Ihrem jeweiligen Endgerät auf, um sich mit dem Hotspot von HASE iQ zu verbinden (①) (Bild 2). Der Name des Hotspots setzt sich aus HASE und der Seriennummer Ihres Kaminofens zusammen (②) (Bild 2).

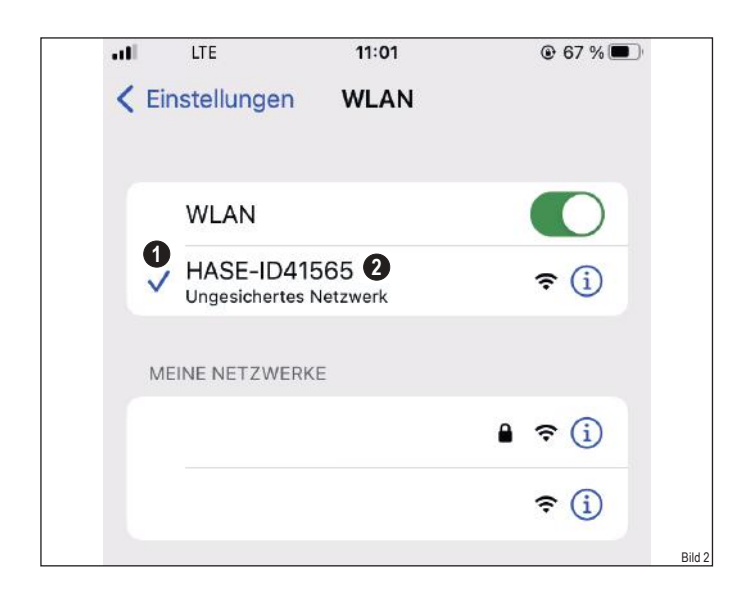

Schalten Sie Ihre mobilen Daten während der WLAN-Konfiguration aus. Nach erfolgreicher Verbindung geben Sie in Ihrem Browser die folgende URL ein (Bild 3):

► http://192.168.44.55/ (①).

Es erscheint eine Website auf der Sie folgende Daten auswählen/eingeben (Bild 3):

- ► Sprache (2).
- ► WLAN\* aktivieren: "Ein" (3).
- Verbindungsdaten von Ihrem WLAN-Netzwerk: "SSID" (Name Ihres WLAN-Netzwerks) (() + "WLAN-Netzwerkschlüssel" (Passwort Ihres WLAN-Netzwerks) (().

| all 🗢                                      | 10:07         | @ 79 % 🔲      |
|--------------------------------------------|---------------|---------------|
| AA                                         | 192.168.44.55 | 5 C           |
| WLAN-KONFIGURATION<br>Ofen Seriennummer: 0 | N             | <b>a</b> hase |
| Deutsch                                    | 2 🔹           |               |
| WLAN:                                      |               |               |
| Ein 3                                      |               | 0             |
| ssib:                                      |               |               |
| Passphrase:                                |               |               |
| 6                                          |               |               |
| Zurücksetzen                               |               | ок 6          |

\*WLAN muss auf "EIN" stehen, damit eine Verbindung mit Ihrem WLAN-Netzwerk hergestellt werden kann.

Bestätigen Sie nach der Eingabe Ihrer SSID und dem Passwort mit "OK" (). Nach erfolgreicher Eingabe erscheint der Hinweis "Die Einstellungen wurden gespeichert und der Konfigurationsmodus beendet".

Der Hotspot verschwindet und HASE iQ wechselt in den Client-Modus. Die Betriebsleuchte hört auf zu blinken und leuchet durchgehend.

HASE iQ ist jetzt dauerhaft mit Ihrem Heim-Netzwerk verbunden. Bei einem WLAN-Wechsel (z. B. Austausch des Routers) muss die WLAN-Einrichtung von HASE iQ erneut durchgeführt werden.

Deaktivieren des WLAN von HASE iQ (Bild 4):

Flyout auswählen (1) und auf "Aus" stellen.

#### Mit "OK" (2) bestätigen.

| ill ô                                      | 11:17         |       |
|--------------------------------------------|---------------|-------|
| AА                                         | 192.168.44.55 | Ś     |
| WLAN-KONFIGURATION<br>Ofen Seriennummer: D |               | AHASE |
| Deutsch                                    | 0             |       |
| WLAN:                                      |               |       |
| Aus 1                                      |               | 0     |
| SSID:                                      |               |       |
| Passphrase:                                |               |       |
|                                            |               |       |
| Zurücksetzen                               |               | ок 2  |

## INSTALLATION WIFI

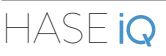

#### Installation de la connexion Wifi sur Hase iQ

#### Activation du Wifi

Les poêles des séries iQ et iQ+ sont équipés d'un récepteur Wifi permettant d'établir une connexion avec votre réseau domestique. Pour établir une connexion entre HASE iQ et votre réseau domestique, veuillez procéder comme suit :

 Appuyez sur la touche Wifi ( ) sur le panneau de commande de votre poêle (fig. 1).

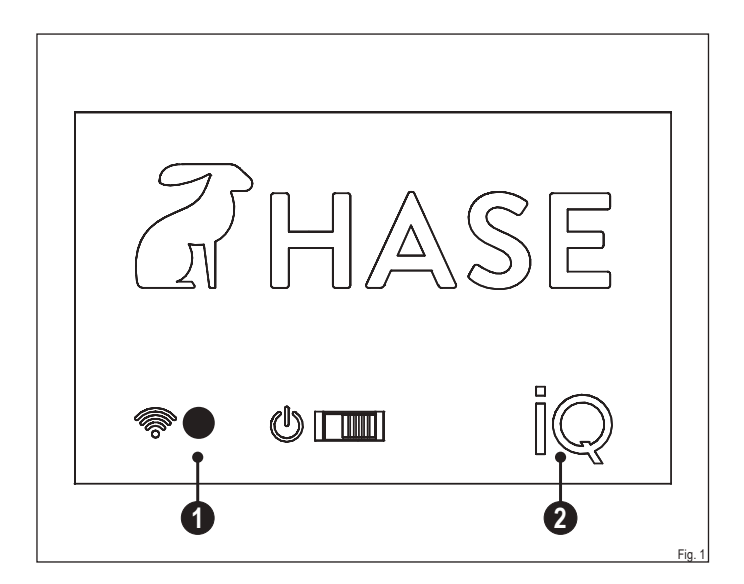

En appuyant sur la touche Wifi, HASE iQ configure un hotspot (env. 5 mn) qui peut être connecté à un appareil final (par ex. smartphone, Smart TV, tablette) disposant d'un navigateur compatible.

Le voyant iQ (2) clignote pendant le processus.

#### Connexion d'un appareil final avec navigateur compatible

Consultez les connexions existantes affichées sur l'interface de votre appareil final, pour vous connecter au hotspot du HASE iQ (1) (fig. 2)

Le nom du hotspot se compose de HASE et du numéro de série de votre poêle (2) (fig. 2).

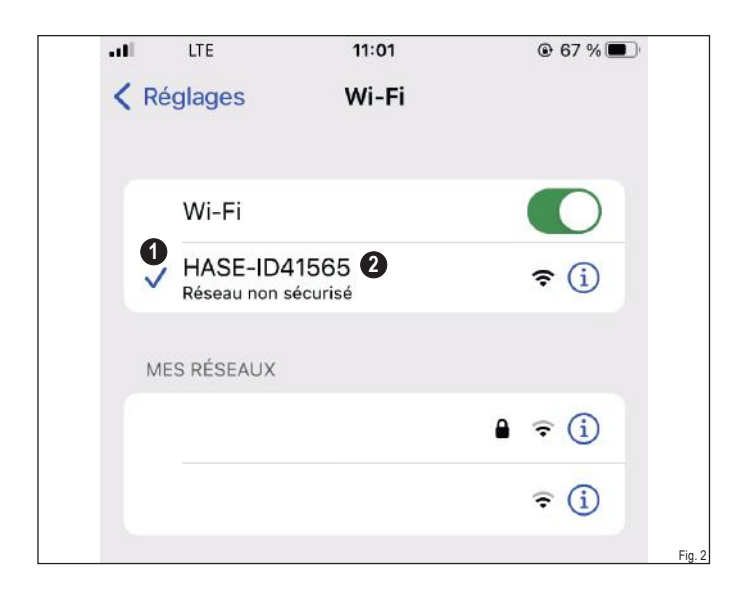

Désactivez vos données mobiles durant la configuration du WLAN. Une fois la connexion réussie, renseignez dans votre navigateur l'URL suivante (fig. 3) :

HASE

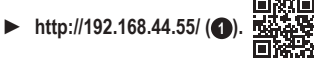

Un site Internet s'affiche, sur lequel vous pouvez sélectionner/saisir les données suivantes (fig. 3) :

- Langue (2).
- Activation Wifi « OK » (3).
- Données de connexion de votre réseau domestique :
   « SSID » (Nom de votre réseau Wifi) (④) + « Mot de passe »
   (Mot de passe de votre réseau Wifi) (⑤).

| AА                                            | 192.168.44.5 | 5 <b>1</b> C  |
|-----------------------------------------------|--------------|---------------|
| CONFIGURATION WIFI<br>Four numéro de série: 0 |              | <b>2</b> HASE |
| Français                                      | 2 •          |               |
| WIFI:                                         |              |               |
| Allumer 3                                     |              | \$            |
| SSID:                                         |              |               |
| 4                                             |              |               |
| Passphrase:                                   |              |               |
| 6                                             |              |               |
| Réinitialiser                                 |              | ок 6          |

\*Le Wifi doit être laissé activé pour que l'appairage avec votre réseau puisse être effectué.

Après la saisie de votre SSID et mot de passe, veuillez confirmer avec

« OK » ((6)). Si l'appairage est réussi, le message suivant apparaît « Les paramètres ont été enregistré et la configuration est terminée ». Une fois la saisie réussie, le hotspot disparaît et HASE IQ passe en mode Client. Le voyant arrête de clignoter et reste allumé en continu.

HASE iQ est désormais connecté durablement à votre réseau domestique. En cas de changement de réseau (échange de routeur par exemple), un appairage au réseau Wifi doit être à nouveau effectué.

Désactivation du Wifi du HASE iQ (fig. 4) :

- Sélectionner Flyout (1) et le placer sur « AUS » (Arrêt).
- Confirmer avec « OK » (2).

| 100 100 44 55  |                |
|----------------|----------------|
| 192.168.44.55  | S              |
| WIFI<br>rie: 0 | <b>a</b> hase  |
| 0              |                |
|                |                |
|                | 0              |
|                |                |
|                |                |
|                | ок 2           |
|                | WIFI<br>rie: 0 |

## HASE **iQ**

it

#### Configurazione Wi-Fi di HASE iQ

#### Attivare Wi-Fi

Le stufe della serie iQ e iQ+ sono dotati di un ricevitore Wi-Fi, con cui è possibile creare una connessione con la propria rete domestica.

Per stabilire una connessione tra HASE iQ con la propria rete domestica, procedere nel seguente modo:

Premere il tasto Wi-Fi (1) sul pannello di controllo della propria stufa (fig. 1).

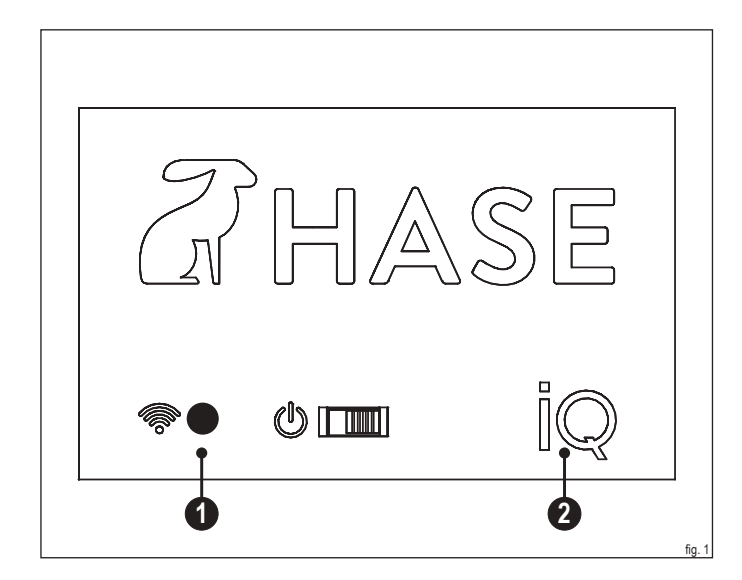

Premendo il tasto Wi-Fi, da HASE iQ viene configurato un hotspot (circa 5 minuti) che può essere connesso con un dispositivo dotato di browser (ad es. smartphone, smart-TV, tablet).

La spia di funzionamento iQ (2) lampeggia durante la procedura.

#### Connessione con il dispositivo dotato di browser

Richiamare l'interfaccia per la visualizzazione della/e connessione/i Wi-Fi sul proprio dispositivo per connettersi con l'hotspot di HASE iQ (1) (fig. 2). Il nome dell'hotspot è composto da HASE e dal numero seriale della propria stufa (2) (fig. 2).

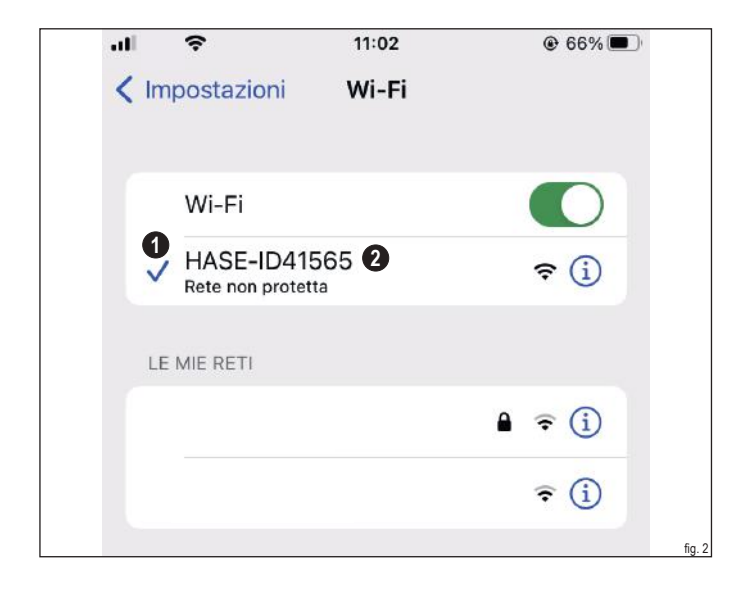

Attivate i vostri dati mobili durante la configurazione del Wi-Fi.

Dopo aver stabilito con successo la connessione inserire il seguente URL nel browser (fig. 3):

HASE

▶ http://192.168.44.55/ (①).

Comparirà una pagina web in cui è possibile selezionare/inserire i seguenti dati (fig. 3):

- Lingua (2).
- ► Attivare WiFi\*: "On" (3).
- Dati di connessione della rete domestica: "SSID" (Nome della vostra rete Wi-Fi) (④) + "Password WiFi" (⑤)

| ul 🗢                                            | 10:08         | ● 79 %        |
|-------------------------------------------------|---------------|---------------|
| АA                                              | 192.168.44.55 | <b>1</b> Č    |
| CONFIGURAZIONE WIFI<br>Forno numero di serie: 0 |               | <b>a</b> hase |
| Italiano                                        | 2 0           |               |
| WIFI:                                           |               |               |
| Accendere 3                                     |               | 0             |
| 3SID:                                           |               |               |
| 4<br>Passphrase:                                |               |               |
| 6                                               |               |               |
| Rimettilo                                       |               | ок 6          |
|                                                 |               |               |

\*La WiFi deve essere su "ON" per potersi connettere.

Confermare con "OK" dopo l'inserimento del SSID e della password (). Dopo un corretto inserimento apparirà un'avviso "Le impostazioni sono state salvate e la configurazione è terminata". Dopo aver effettuato con successo l'inserimento l'hotspot scompare e HASE iQ passa alla modalità Client. La spia di funzionamento smette di lampeggiare e rimane illuminata. HASE iQ ora è connesso in modo permanente con la vostra rete domestica. In caso di cambio WiFi (per esempio sostituzione del router) la configurazione della HASE iQ dovrà essere ripetuta nuovamente.

Disattivazione del Wi-Fi di HASE iQ (fig. 4):

- Selezionare il flyout del Wi-Fi e impostare su "OFF.
- ► Confermare con "OK" (2).

| ا، ۹                         | il ô                     |       | 09:27    | @ 81 % 🔲      |
|------------------------------|--------------------------|-------|----------|---------------|
| ΑА                           |                          | 192.1 | 68.44.55 | Ś             |
| CONFIGURAZ<br>Forno numero o | IONE WIFI<br>li serie: 0 |       |          | <b>Z</b> HASE |
| Italiano                     |                          | 0     |          |               |
| WIFI:                        |                          |       |          |               |
| Spegnere 1                   |                          |       |          | 0             |
| SSID:                        |                          |       |          |               |
| Passphrase:                  |                          |       |          |               |
| Rimettilo                    |                          |       |          | ок 2          |
|                              |                          |       |          |               |

### HASE **iQ**

en

#### WiFi Configuration for HASE iQ

#### Activate WiFi

 $\mathrm{i}\mathrm{Q}$  and  $\mathrm{i}\mathrm{Q}\text{+}$  series stoves have a WiFi receiver which can be connected to your home network.

To connect HASE iQ to your home network:

 Press the WiFi button () in the control panel of your stove (Fig. 1).

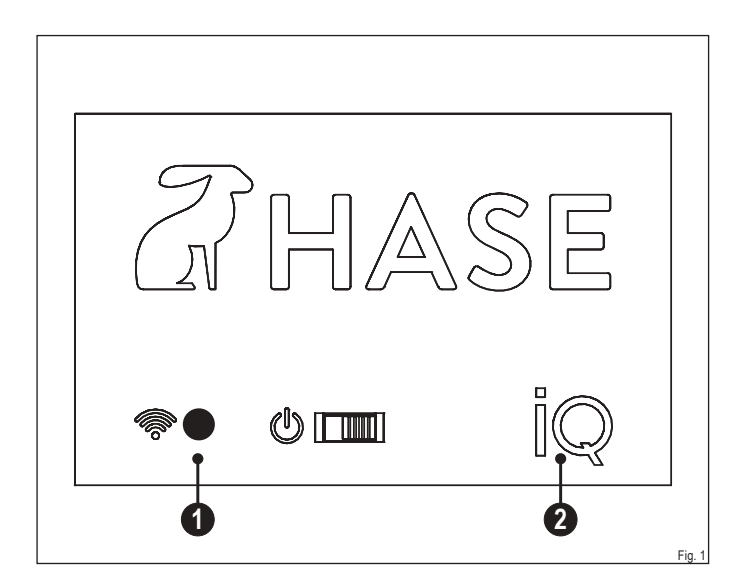

When pressing the WiFi button, HASE iQ will set up a hotspot (approx. 5 min.) which can be connected to a browser-compatible device (e.g. smartphone, smart TV, tablet).

The iQ status light (2) will flash during this process.

#### Connect browser-compatible device

Open the interface to display the available WiFi connections on your device to connect to the HASE iQ hotspot () (Fig. 2).

The name of the hotspot consists of HASE and the serial number of your stove (2) (Fig. 2).

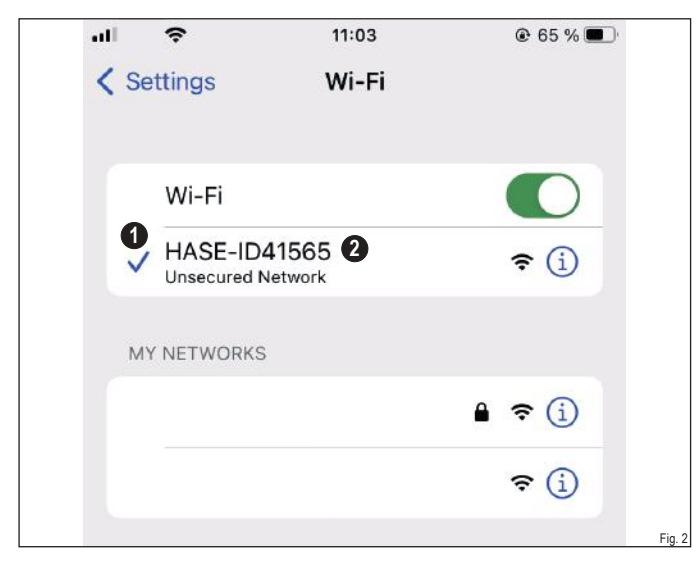

Turn off your mobile data during WiFi configuration. Once connected, enter the following URL in your browser (Fig. 3):

AHASE

► http://192.168.44.55/ (①).

In the page which opens, select/enter the following data (Fig. 3):

- ► Language (2).
- Activate WiFi\*: "On" (3).
- Connection data for your home network: "SSID" (Name of your WiFi network) (④) + "Network Key" (Password of your WiFi network) (⑤).

| ul ô                                         | 10:07           |               |
|----------------------------------------------|-----------------|---------------|
| АА                                           | 192.168.44.55 1 | <u>ک</u>      |
| WIFI CONFIGURATION<br>Stove serial number: 0 |                 | <b>2</b> HASE |
| English                                      | 2 •             |               |
| WIFI:                                        |                 |               |
| On 3                                         |                 | 0             |
| SSID:                                        |                 |               |
| 4                                            |                 |               |
| Passphrase:                                  |                 |               |
| 5                                            |                 |               |
| Reset                                        |                 | Submit 6      |
|                                              |                 |               |

\*WiFi needs to be turned "On" to make a connection with your home network.

Enter your SSID and the password, then click "Submit" (6).

After entering the correct information the message "The settings were saved and the configuration mode stopped" will show up. The hotspot will disappear and HASE iQ changes to client mode. The status light stops flashing and will light up continuously. HASE iQ is now permanently connected to your home network. In case of changing your WiFi network (e.g. replacement of your router) the WiFi Configuration must be carried out again.

Disable HASE iQ WiFi (Fig. 4):

► Select Flyout (1) and set to "Off".

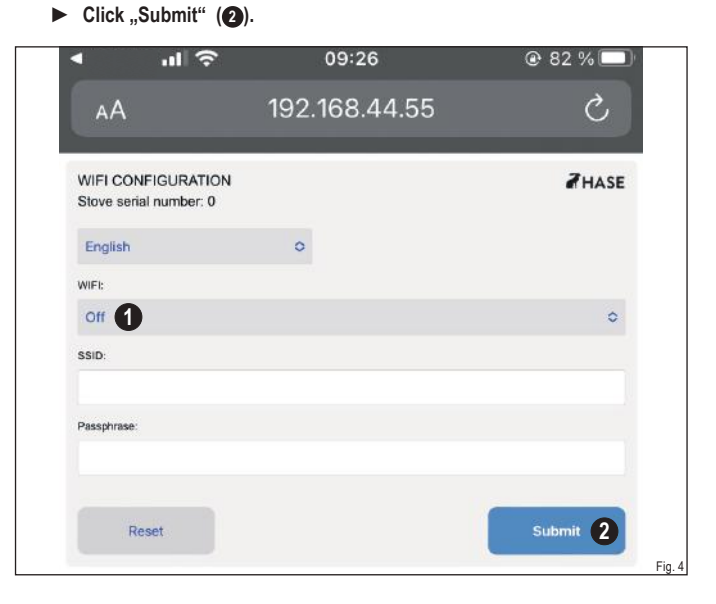

5

## WIFI-INSTELLING

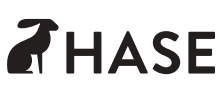

### HASE **iQ**

#### WiFi-instelling van HASE iQ

#### WiFi activeren

Kachels uit de iQ en iQ+ serie zijn uitgerust met een wifi-ontvanger zodat er een verbinding met uw thuisnetwerk kan worden gemaakt.

Voor het maken van een verbinding tussen HASE iQ en uw thuisnetwerk gaat u als volgt te werk:

 Druk op de WiFi-knop (1) op het bedieningspaneel van uw kachel (afb. 1).

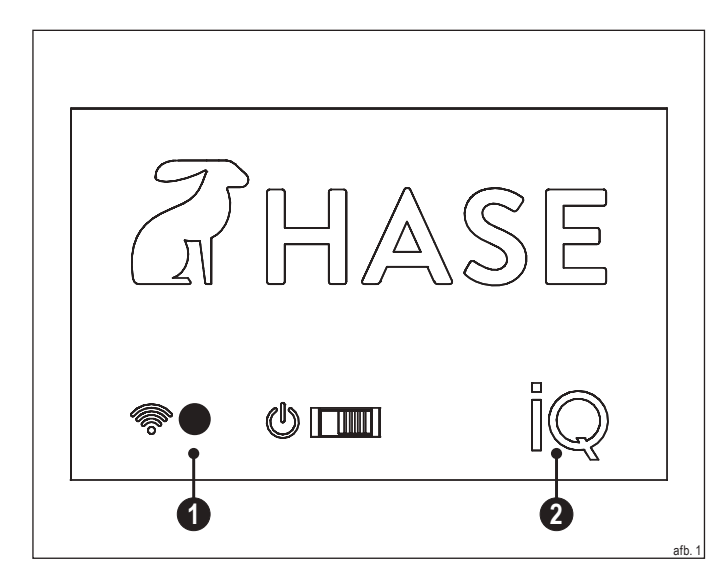

Door het indrukken van de WiFi-knop wordt door HASE iQ een hotspot (ca. 5 min.) ingericht die met elk apparaat met een webbrowser (bijv. smartphone, smart-TV, tablet) verbonden kan worden.

Het iQ-bedrijfslampje (2) knippert tijdens deze procedure.

#### Apparaat met browser gebruiken

Roep het tabblad voor het weergeven van de beschikbare WiFi-verbindingen op uw desbetreffende apparaat/toestel op om een verbinding met de hotspot van HASE iQ te maken (①) (afb. 2). De naam van de hotspot is het woord HASE en het serienummer van uw kachel (②) (afb. 2).

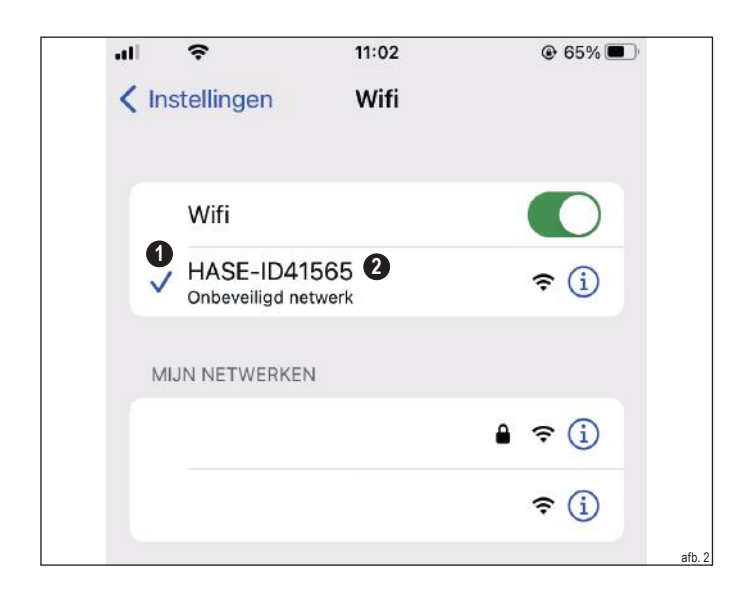

Schakel uw mobiele data tijdens de wifi-configuratie uit.

Na een succesvolle verbinding voert u in uw browser de volgende URL in (afb. 3):

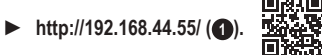

Er verschijnt een website waarop u de volgende gegevens kunt selecteren/invoeren (afb. 3):

- ► Taal (2).
- ► Activeer WiFi: "aan" (3).
- Verbindingsgegevens van uw wifi-netwerk: "SSID" (Naam van uw wifi-netwerk) (() + "Wachtwoord" (Wachtwoord van uw wifi-netwerk) ().

|                   | 10:08         | @ 79 % 🗔      |
|-------------------|---------------|---------------|
| AA                | 192.168.44.55 | ڻ <b>(</b>    |
| WIFI-CONFIGURATIE |               | <b>2</b> HASE |
| Nederlands        | 2 •           |               |
| WFI:              |               |               |
| Inschakelen       |               | 0             |
| SSID:             |               |               |
| 4                 |               |               |
| Passphrase:       |               |               |
| 5                 |               |               |
|                   |               |               |
| Opnieuw           |               | ок 🚯          |
|                   |               |               |

\*WiFi moet geactiveerd zijn om een connectie te kunnen maken.

Bevestig na het invoeren van uw SSID en het wachtwoord met ,OK' (). De instellingen zijn opgeslagen en de configuratiemodus "gestopt" zal verschijnen. Na een geslaagde invoer verdwijnt de hotspot en HASE iQ gaat over in de Client-modus. Het bedrijfslampje stopt met knipperen en brandt nu permanent. HASE iQ is nu permanent met uw thuisnetwerk verbonden. Bij het wijzigen van uw WiFi-netwerk (bijv. vervanging van uw modem) moet de wifi-configuratie opnieuw worden uitgevoerd.

Deactiveren van de WiFi van HASE iQ (afb. 4):

- ► Flyout selecteren (①) en op ,UIT' zetten.
- Met ,OK' (2) bevestigen.

| - ill (\$.           |                     | 09:27                | @ 81 % 🛄      |
|----------------------|---------------------|----------------------|---------------|
|                      | 192.1               | 68.44.55             | 5             |
| IGURATIE<br>ummer: 0 |                     |                      | <b>Z</b> HASE |
|                      | 0                   |                      |               |
|                      |                     |                      |               |
| 0                    |                     |                      | 0             |
|                      |                     |                      |               |
|                      |                     |                      |               |
| uw                   |                     |                      | ок 2          |
|                      | GURATIE<br>ummer: 0 | IgURATIE<br>ummer: 0 | 192.168.44.55 |

www.hase.de